| TES Client v8.35 : My IES |         |             |                                      |                      |                   |         |            |             |          |         |            |          |           | x     |     |                                                                                                    |   |
|---------------------------|---------|-------------|--------------------------------------|----------------------|-------------------|---------|------------|-------------|----------|---------|------------|----------|-----------|-------|-----|----------------------------------------------------------------------------------------------------|---|
| Help                      | Infolab | Connections | Logon                                | Logoff               | Companion         | Wizard  | How do I   | DataMarts   | Business | Modules | Action Fo  | ocus Op  | tion Sele | ct    |     |                                                                                                    |   |
| •                         |         | ? 0         | -                                    | _                    | _                 | •       | $\bigcirc$ | ~~          | <i>»</i> | îT      |            | _        | _         | _     | - 6 | <ul> <li>Image: A second second s</li></ul> | × |
|                           |         |             |                                      |                      |                   |         |            |             |          |         |            |          |           |       |     |                                                                                                    |   |
|                           |         | A           | lerte                                | r                    |                   |         |            |             |          |         |            |          |           |       |     |                                                                                                    |   |
|                           |         |             |                                      |                      |                   |         |            |             |          |         |            |          |           |       |     |                                                                                                    |   |
|                           |         |             |                                      |                      |                   |         |            |             |          |         |            |          | All       |       |     |                                                                                                    |   |
|                           |         |             |                                      |                      |                   |         |            |             |          | _       |            |          | 1         |       |     |                                                                                                    |   |
|                           |         | AI<br>AI    | erter is th<br>erts and <sup>*</sup> | ie place<br>Triggers | e to manage<br>s. | all our |            | Knowledge E | Base 🔳   |         |            | r.       |           | all.  |     |                                                                                                    |   |
|                           |         | _           |                                      |                      |                   |         |            |             |          |         |            |          | The       |       |     |                                                                                                    |   |
|                           |         |             |                                      |                      |                   |         |            |             |          |         |            |          |           |       |     |                                                                                                    |   |
|                           |         |             |                                      |                      |                   |         |            |             |          |         |            |          |           |       |     |                                                                                                    |   |
|                           |         |             |                                      |                      |                   |         |            |             |          |         |            |          |           |       |     |                                                                                                    |   |
|                           |         | Us          | er Optior                            | 15                   |                   |         |            |             |          | Op      | erations ( | Options  |           |       |     |                                                                                                    |   |
|                           |         |             |                                      |                      |                   | ((c -   |            |             |          |         |            | ·        |           | (() - |     |                                                                                                    |   |
|                           |         |             |                                      | My                   | Alerts            |         |            |             |          |         |            | Man      | hage 💽    |       |     |                                                                                                    |   |
|                           |         |             |                                      | List My              | Alerts            |         |            |             |          |         |            |          |           |       |     |                                                                                                    |   |
|                           |         |             |                                      | My Tri               | inners 💶          | ((      |            |             |          | C       | tom        |          |           |       |     |                                                                                                    |   |
|                           |         |             |                                      |                      | 4                 | li.     |            |             |          | Cu      | stom       |          |           | (((-  |     |                                                                                                    |   |
|                           |         |             | L                                    | ist My Tri           | iqqers •   •      |         |            |             |          |         | L          | ocal Cho | ices 💽    |       |     |                                                                                                    |   |
|                           |         |             |                                      |                      |                   |         |            |             |          |         |            |          |           |       |     |                                                                                                    |   |
|                           |         |             |                                      |                      |                   |         |            |             |          |         |            |          |           |       |     |                                                                                                    |   |
|                           |         |             |                                      |                      |                   |         |            |             |          |         |            |          |           |       |     |                                                                                                    |   |
|                           |         |             |                                      |                      |                   |         |            |             |          |         |            |          |           |       |     |                                                                                                    |   |
| Ses                       |         |             |                                      |                      |                   |         |            |             |          |         |            |          |           |       |     |                                                                                                    |   |
| É                         |         |             |                                      |                      |                   |         |            |             |          |         |            |          |           |       |     |                                                                                                    |   |
|                           |         |             |                                      |                      |                   |         |            |             |          |         |            |          |           |       |     |                                                                                                    |   |

## Slide 1

Slide notes: We will now do an example of how to set a trigger to be alerted when our own Purchase Requisition has been approved.

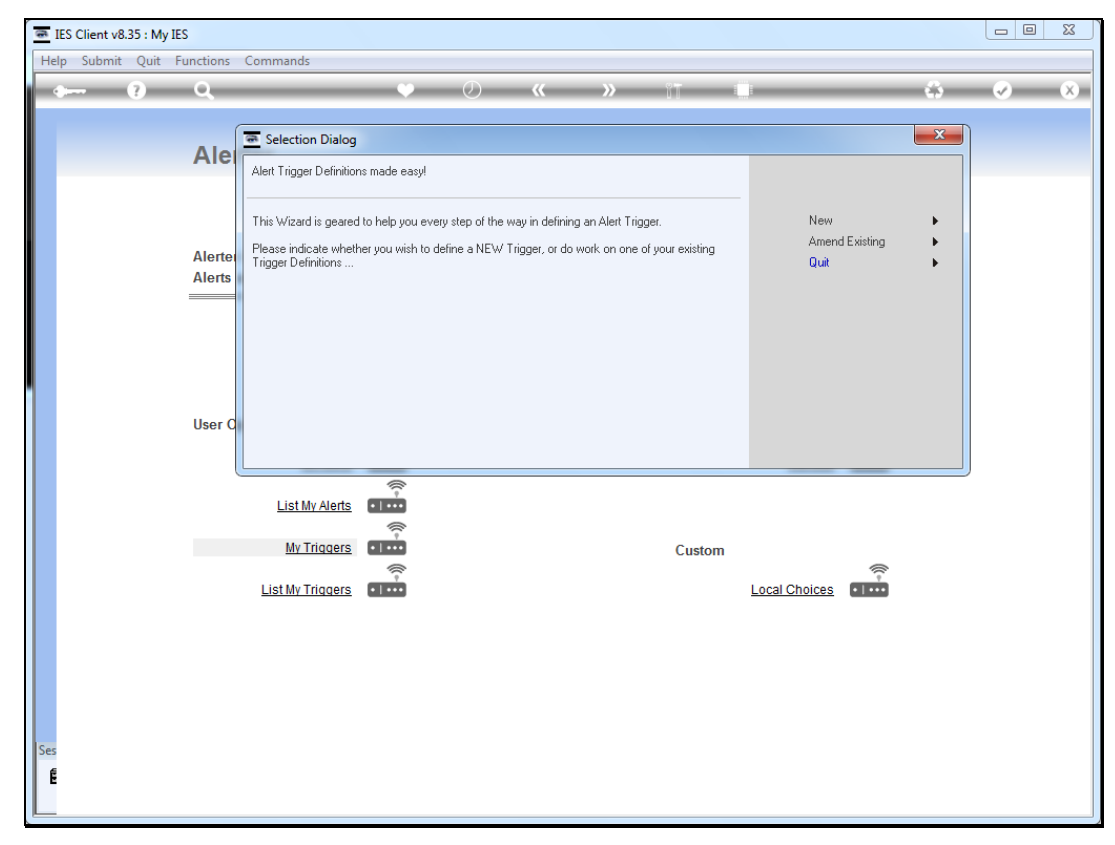

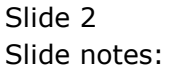

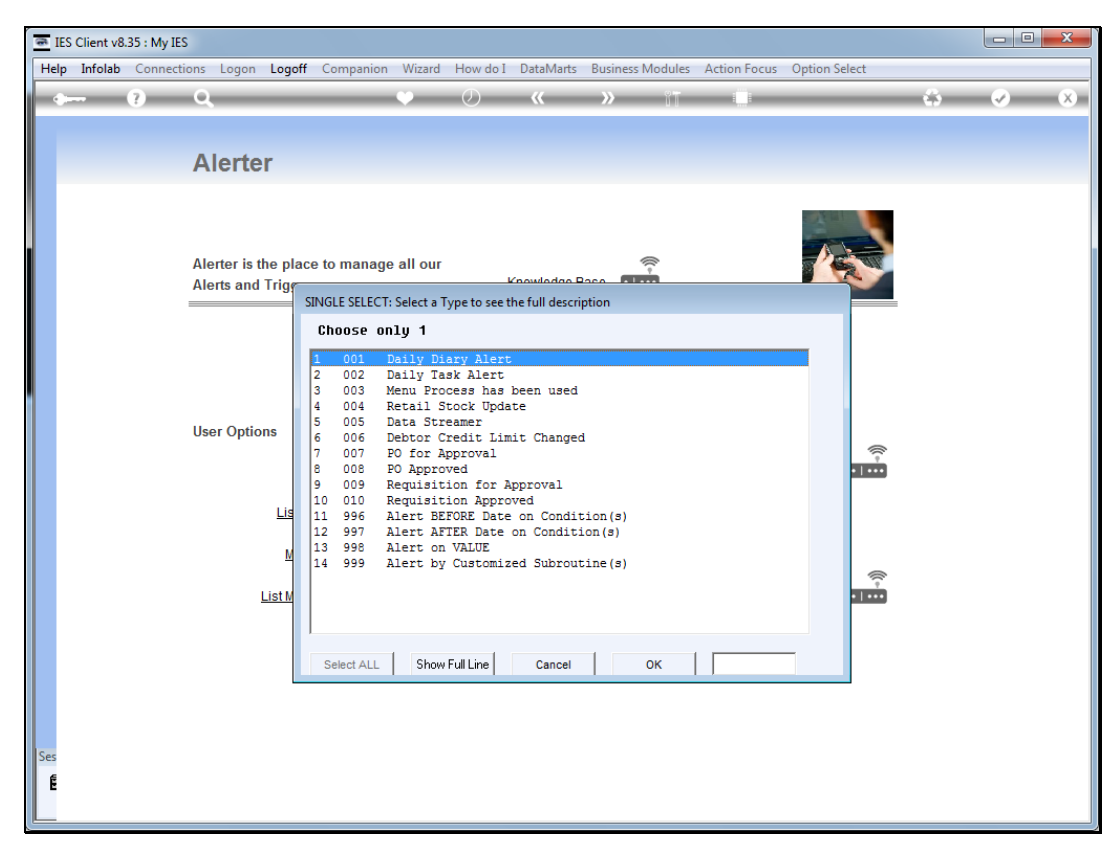

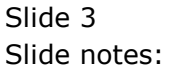

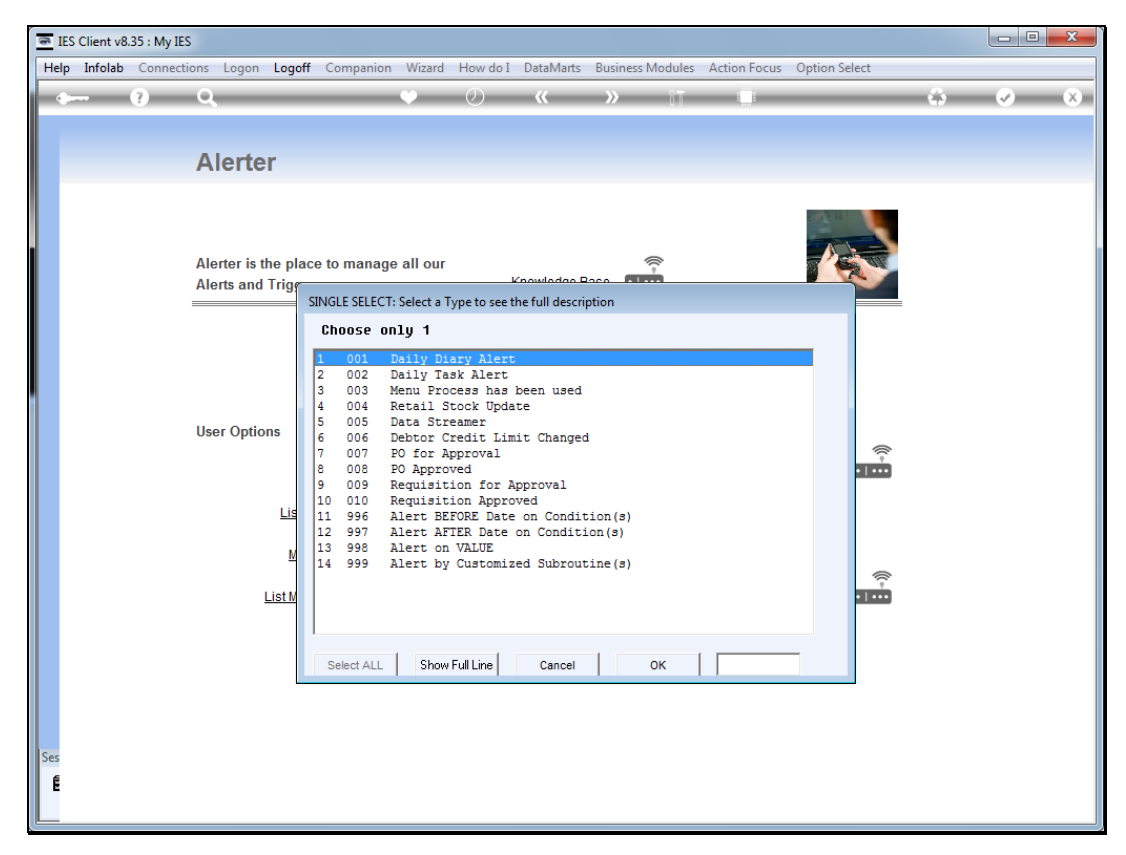

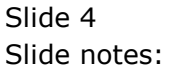

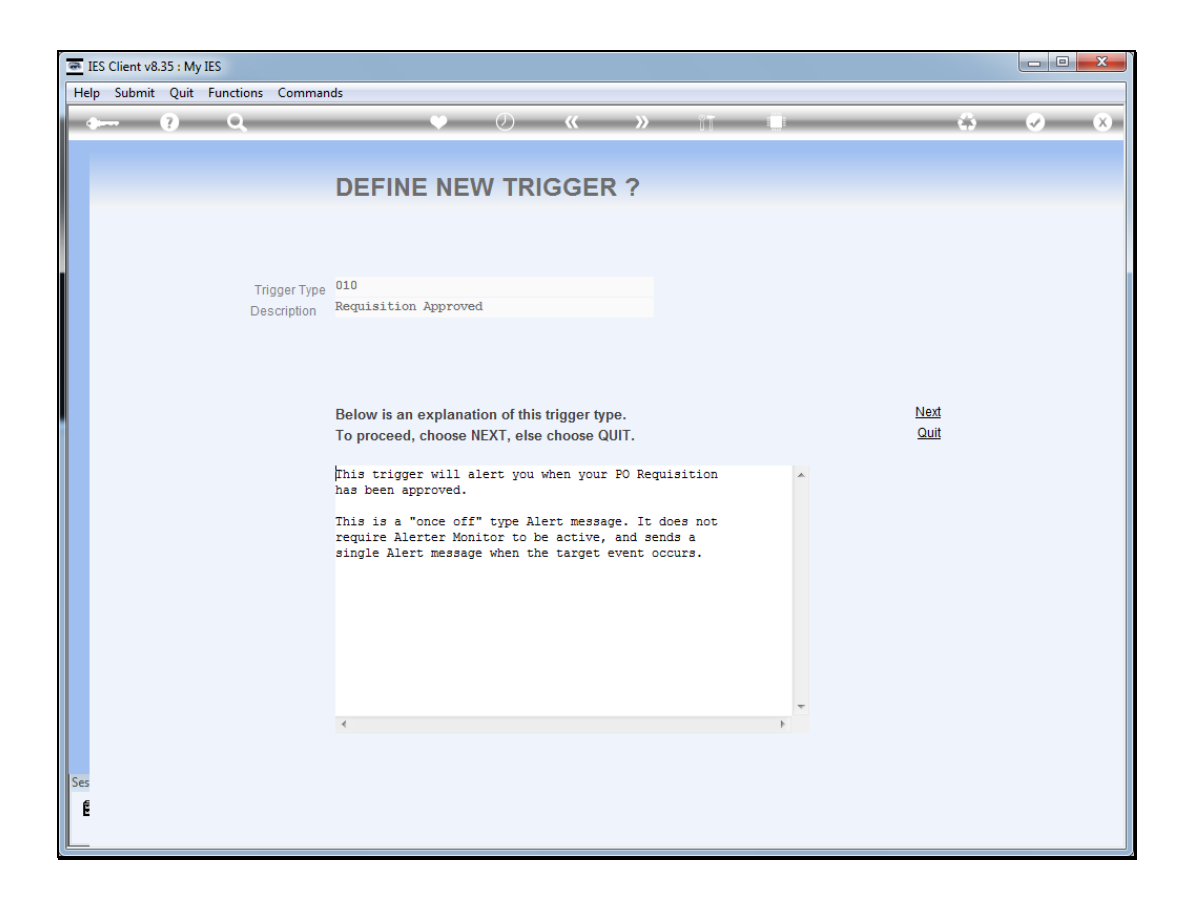

## Slide 5

Slide notes: When we submit a new Purchase Requisition, and it gets approved, then we will be alerted.

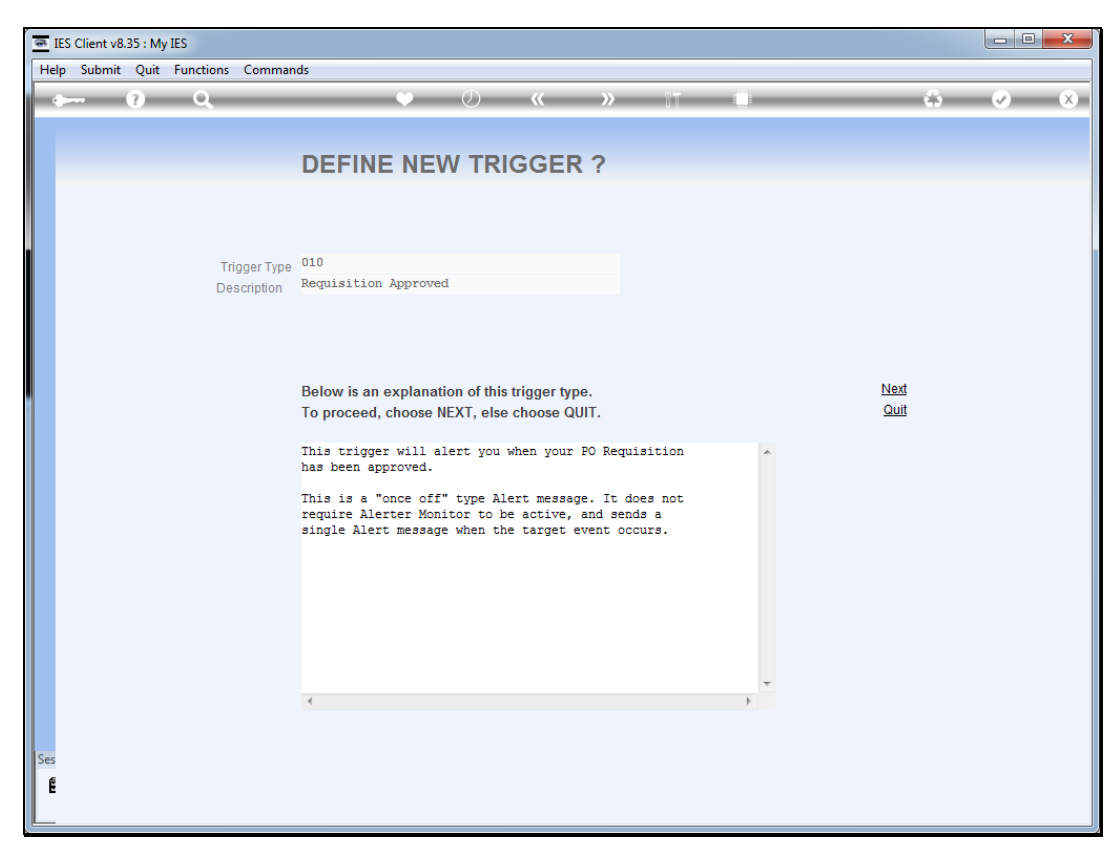

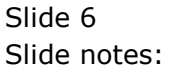

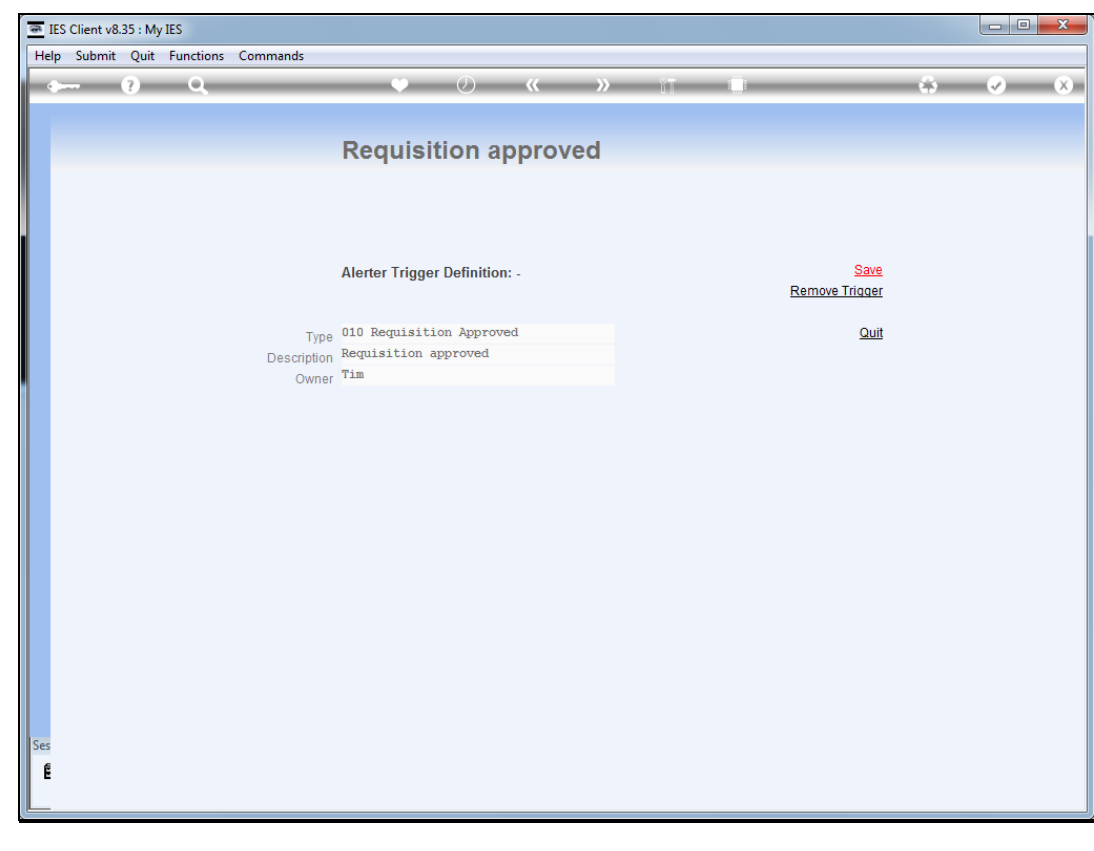

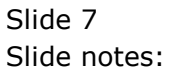

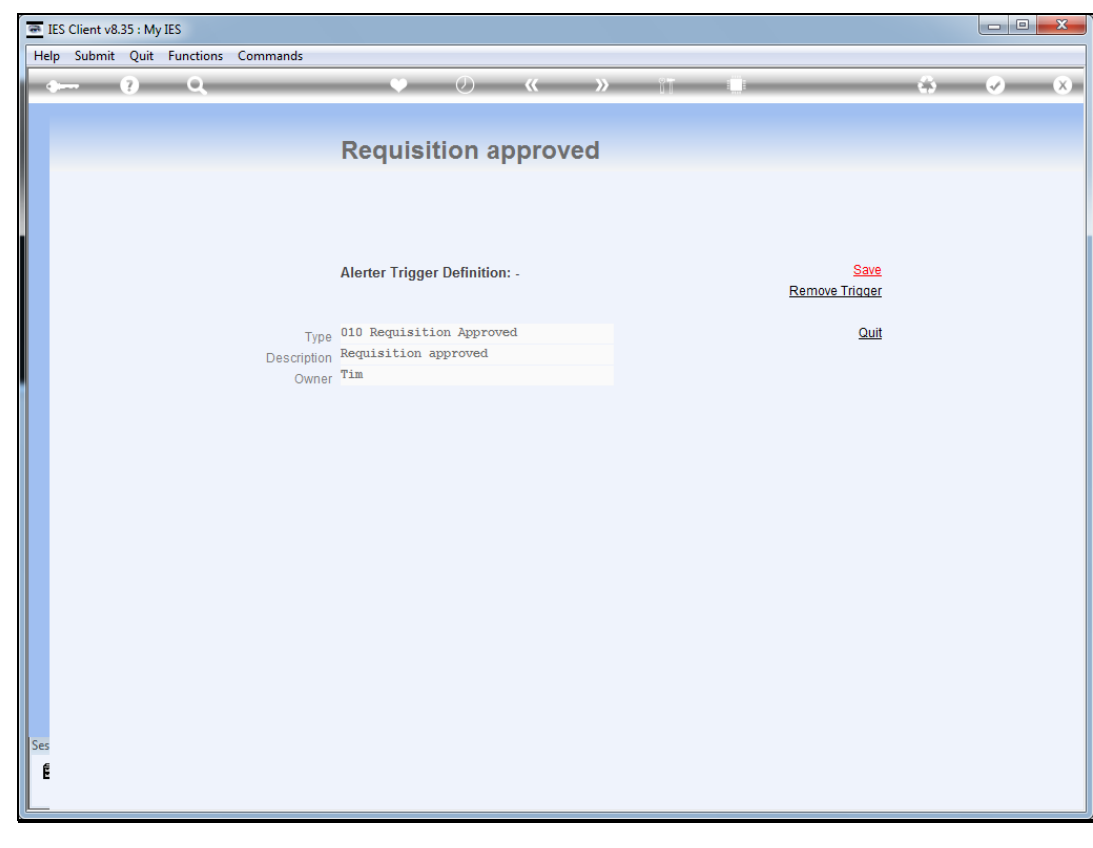

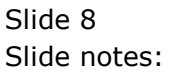

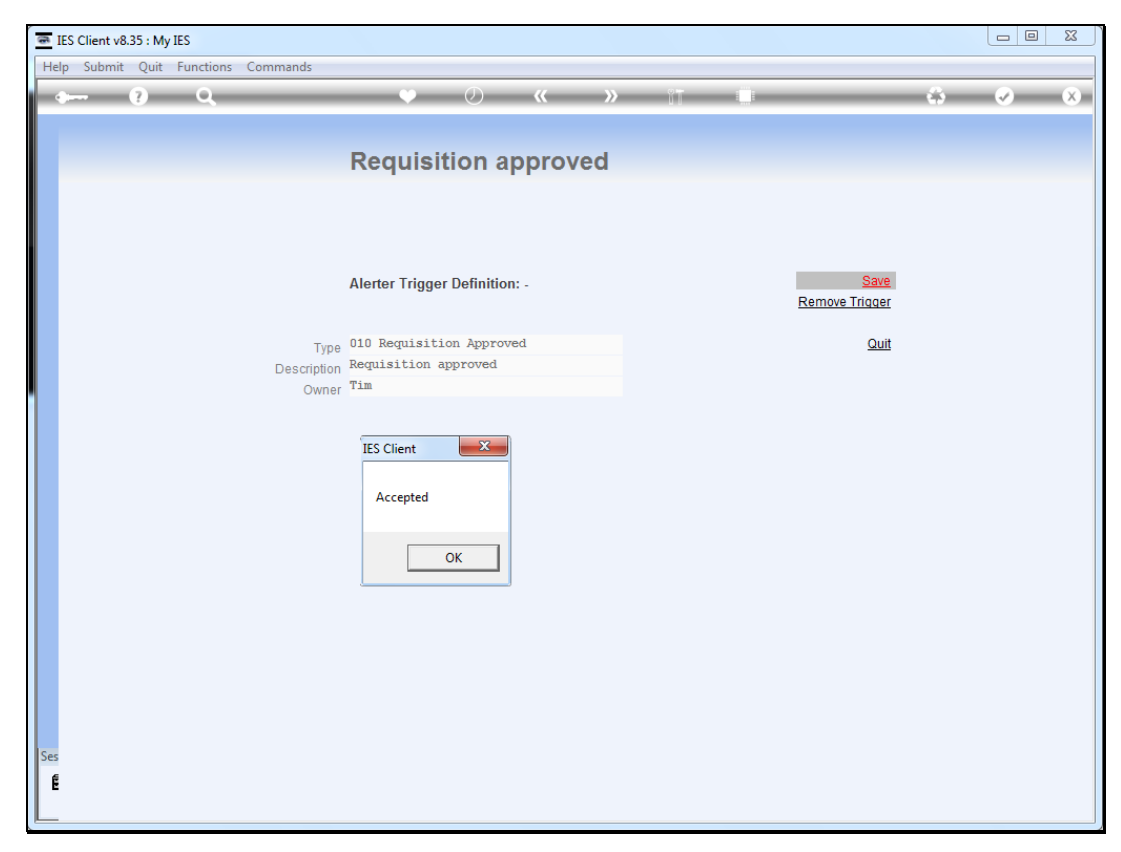

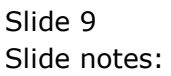

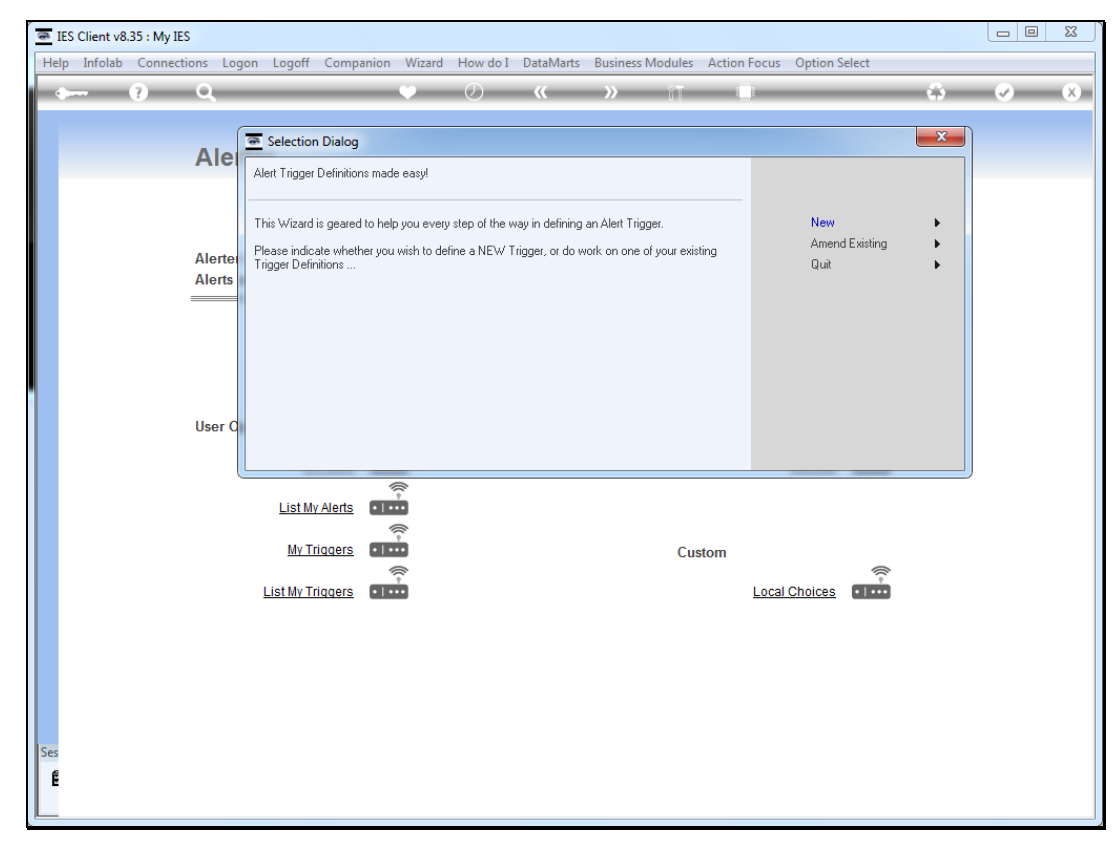

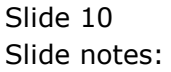

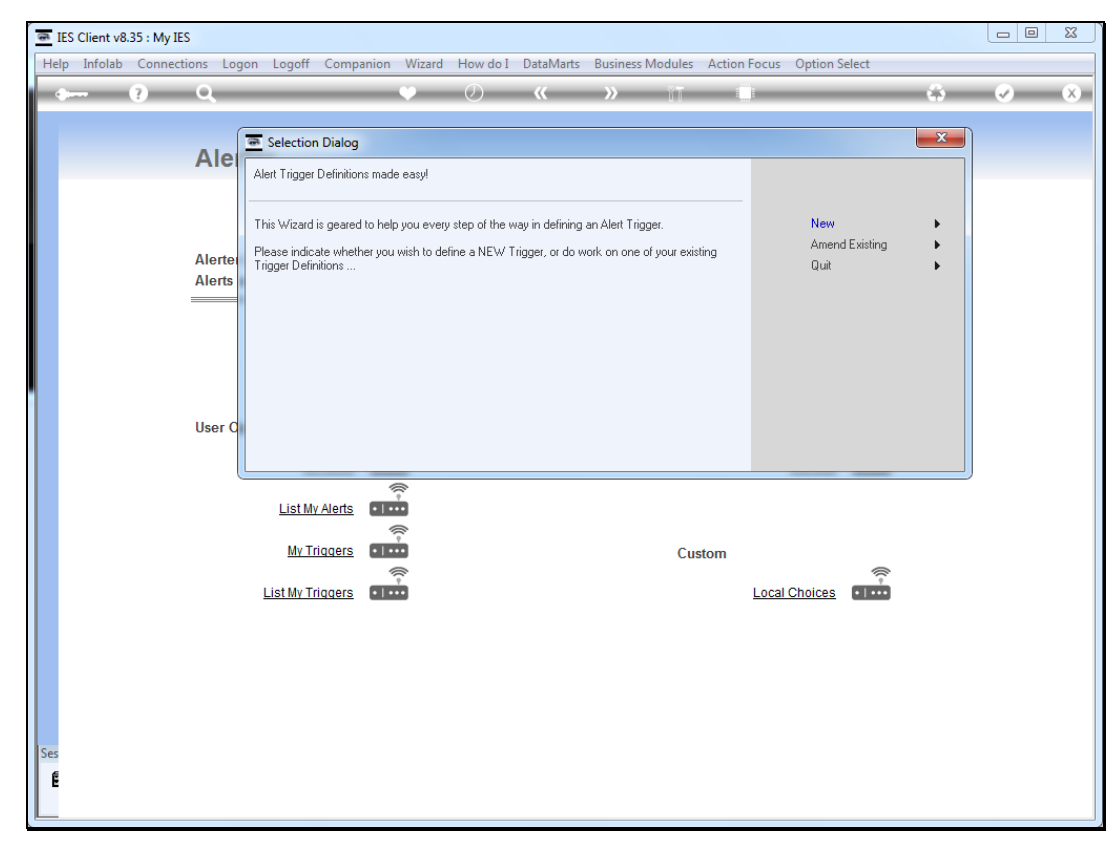

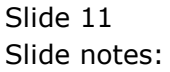